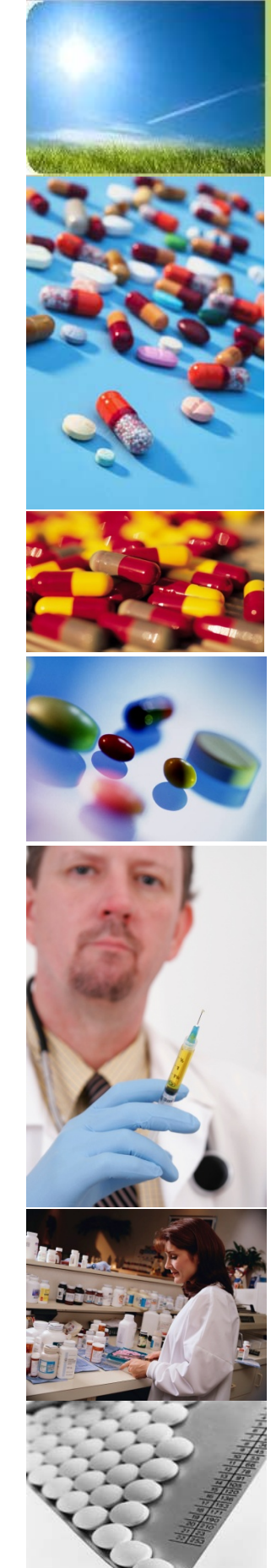

Mississippi Division Of Medicaid Quality Health Care Services, Improving Lives

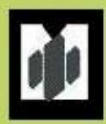

**Mississippi Medicaid** Web Portal Registration and **Submission** Of Pharmacy **Prior Authorizations** Guide

Fall 2011

## Agenda

Web Portal Registration Prior Authorization Submission Inquiry Options Communication Options

| Micciccinni | - nvicion F | Inmandada |
|-------------|-------------|-----------|
|             |             |           |
|             |             | 1011Cpage |
|             |             |           |

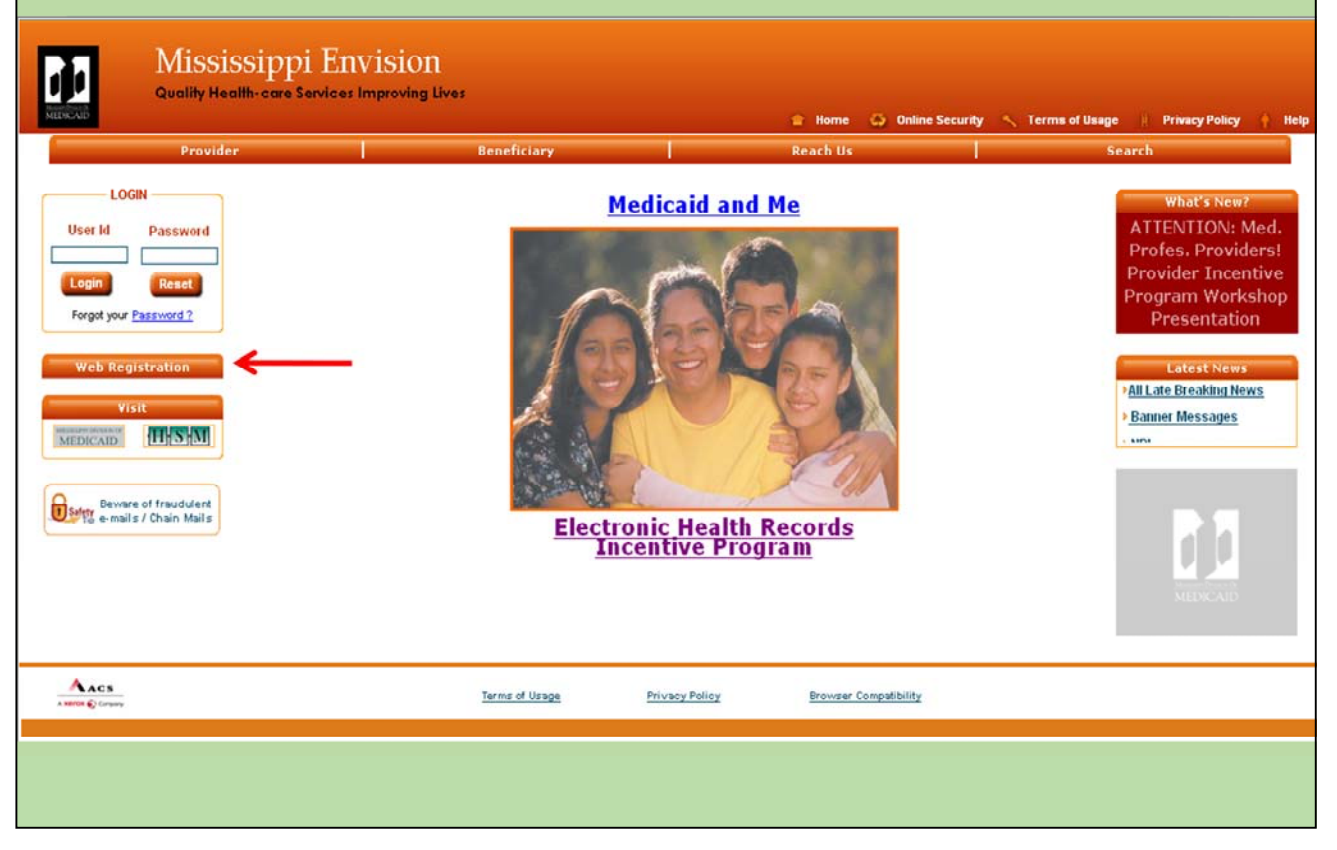

### Welcome to the Envision Web Portal

|                 | Mississi<br>Quality Health- o | Acc<br>ppi Envisio<br>are Services Improving                                                               | count F                                                                                                    | Regis              | tratio                            | n                  |                        |             |
|-----------------|-------------------------------|----------------------------------------------------------------------------------------------------|----------------------------------------------------------------------------------------------------|--------------------|-----------------------------------|--------------------|------------------------|-------------|
| MERCAD          | Provider                      |                                                                                                    | Repoficianu                                                                                                    |                    | 😭 Home 🗔 Or                       | line Security 🔨 Te | ms of Usage Privacy Po | licy 🚹 Help |
|                 |                               | Please select the user to<br>Please select the user to<br>You should have a valid<br>www.yahoo.com, www.hi | Acc<br>Register into the WebPortal<br>Select User : Select<br>Select<br>Email Address to red<br>Provider<br>otmail.com etc.,<br>Submit | have one, then ple | n<br>ase get one from any Email S | iervices like      |                        |             |
| A XETOR Company |                               |                                                                                                    | Terms of Usage                                                                                                    | Privacy Policy     | Browser Compatibil                | ty                 |                        |             |
|                 |                               |                                                                                                    |                                                                                                    |                    |                                   |                    |                        |             |
|                 |                               |                                                                                                    |                                                                                                    |                    |                                   |                    |                        |             |

This is the Account Registration Page

- 1. Using the drop down menu select "Provider"
- 2. Click the <Submit> button

#### Quick Tips

- Each prescriber in a group practice should register using their individual Medicaid provider number
- Prescribers may designate multiple users with PA submission rights
- Only prescribers may submit PA requests

| Account Registration Form                                                                                                    |
|----------------------------------------------------------------------------------------------------|
| Provider Account Registration                                                                                                    |
| To register as a Provider, please enter the following information. Please note that registration designates you as your organization's Master Administrator and you will be required to perform user maintenance duties. If you are not a registered Mississippi Medicaid provider, you can find out how to ENROLL HERE. |
| *Indicates Mandatory Field                                                                                                    |
| Please choose your type of organization and create your "Login ID", please note that your Login ID is case-sensitive and should consist of 6-14 alpha-numeric characters; example Login ID: "example 123"                                                                                                    |
| Individual O Group LOGIN ID                                                                                                    |
| Please enter your Medicaid provider number and the last five digits of the bank account to which your Medicaid Direct Deposits are posted.                                                                                                    |
| *Provider ID:     *Account #:                                                                                                    |
| To use the EDI Exchange feature, you must supply your EDI Submitter information below. If you are not registered as an EDI Submitter but wish to do so, please contact ACS EDI Gateway Services by phone at (866) 225-2502 or online at <a href="http://acs-acro.com">http://acs-acro.com</a> .                          |
| EDI Submitter ID: EDI Password:                                                                                                    |
|                                                                                                    |
| If you are registering as an individual, please enter your Last Name, First Name, Middle Initial and Last 4 digits of Social Security Number (SSN).                                                                                                    |
| Last Name: First Name: Middle Initial: SSN: (Last Four Digits)                                                                                                    |
|                                                                                                    |
| Please enter your Organization Name and EIN if you are registering as a group.                                                                                                    |
| Organization Name: EIN:                                                                                                    |
|                                                                                                    |
| Please enter your Email Address and select your hint question/answer.                                                                                                    |
| What is your Email Address ? Verify your Email Address Hint Question:                                                                                                    |
| Who is your childhood hero?                                                                                                    |
| Submit Reset                                                                                                    |
|                                                                                                    |
|                                                                                                    |

\*\*All fields with asterisks are mandatory\*\*

#### Quick Tips

- 1. Login ID
  - Established by the user
  - Should be easy to remember
  - Every employee with access must have a different Login ID
- 2. Provider ID
  - Individual Provider will be the social security number
  - If group is selected you will need the EIN (or Tax ID) number
- 3. Email Address
  - Mandatory
  - Your temporary password will be upon completion of the form
- 4. Hint Question
  - Required security feature for every Log In

#### Mississippi Envision Web Portal Registration Guide

- 1. Using your internet browser go to <u>http://msmedicaid.acs-inc.com</u>.
- 2. The homepage for Mississippi Envision web portal will display.
- 3. On the left hand side of the screen, click on the <Website Registration> button under the "Log In" section.
- 4. The next screen will be the type of registration account you will create. In the "Select User" field, click on the down arrow. This will open a drop down ladder with the following two selections to choose from: Beneficiary and Provider. Select Provider.
- 5. After the selection, click on the *<*Submit> button.
- 6. The next screen is the Account Registration Form. All fields with an asterisk are mandatory fields. The first section asks for your type of Medicaid Provider and Login ID. If you are a Medicaid provider who is a part of a billing group, choose Group. If you are in a private practice and bill for yourself, choose Individual.
- 7. The next step is the Log ID. This is created by you and should be easy to remember. The ID will have to be at least six characters and no more than fourteen. They can be all letters or numbers or a combination of the two.
- 8. The next field is the "Provider ID." Please enter you Medicaid Provider Number.
- 9. In the next block, enter the last five digits of the bank account where your Medicaid payments are posted.
- 10. The next two blocks (EDI Submitter ID and EDI Password) are not required for account registration, please skip.
- 11. The next section is information to establish you as the Master Administrator.
  - If you are registered as a group, please enter your Last Name and First Name. Then move onto the next section. Please note that last 4 digits Social Security Number (SSN) are not required when registering as a group.
  - If you did select Individual on this form, the last four digits of your Social Security Number (SSN) are **required**.
- 12. The next section is for Medicaid providers that registered as a group.
  - If you are registering as an Individual please move on step thirteen.
  - Enter your Group Name and Tax ID as it appears on your Medicaid Enrollment form. Now move on to the last section of the form.
- 13. This is the final section of the form. Please enter an email address that you have current access to. Then in the next block enter the email address again to verify it.
- 14. Next you will have to choose a Hint Question in case you forget your password. Below are the questions to choose from:
  - Who is your Childhood Hero?
  - What is your place of Birth?
  - What is your Mother's Maiden Name?
- 15. In the final block, enter the answer to your Hint Question.
- 16. Now click the <Submit> button.
- 17. At this point your registration is complete. A password will be sent to the email address submitted on this form.

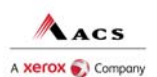

| Mississipp<br>Quality Health-care                                                                                                    | ippi <i>Envision</i><br>i Envision  | Homepag                                                                                                    | ge Login                                                                                                    |
|----------------------------------------------------------------------------------------------------|-------------------------------------|----------------------------------------------------------------------------------------------------|----------------------------------------------------------------------------------------------------|
| MENCALD                                                                                                    |                                     | 🚖 Home 🝊 Online Se                                                                                                    | curity 🔨 Terms of Usage 🔢 Privacy Policy 🕴 Help                                                                                                    |
| Visit<br>Visit<br>Visit | Medica<br>Medica<br>Field<br>Medica | id and Me<br>Internet in the second second seco | What's New?<br>ATTENTION: Med.<br>Profes. Providers!<br>Provider Incentive<br>Program Workshop<br>Presentation<br>Latest News<br><u>All Late Breaking News</u><br><u>Banner Messages</u><br>; uvv |
|                                                                                                    | Terms of Usage Privacy I            | <u>Policy</u> Browser Compatibility                                                                                                    |                                                                                                    |
|                                                                                                    |                                     |                                                                                                    |                                                                                                    |

#### Steps to Login

- 1. Enter the Log In ID created during Account Registration Process
- 2. Enter the Temporary Password sent to your email address

#### Quick Tip

• Copy and paste the password from the system generated email sent to you

| Selecting the Pharmacy | PA Request |
|------------------------|------------|
|------------------------|------------|

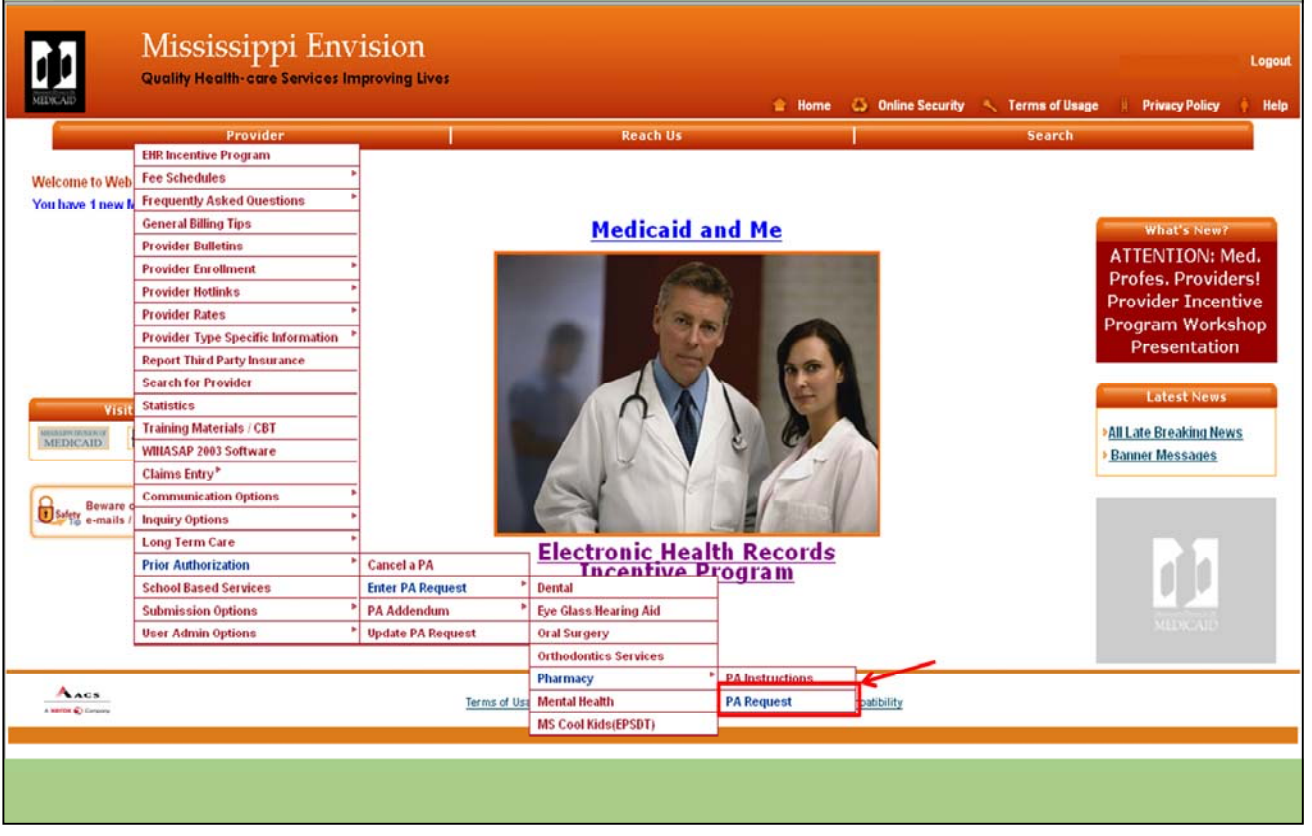

Steps to select the Pharmacy Prior Authorization request

- 1. Click on the Provider Tab
- 2. Once the drop ladder appears, click on Prior Authorizations
- 3. To the right of Prior Authorization, click on Enter PA Request
- 4. Then click on Pharmacy and PA Request

| The Beneficiary and | Type of PA |
|---------------------|------------|
| Request             |            |

| Mi<br>Rual | ississippi En<br>Ity Health-care Services | Vision<br>Improving Lives |                     |               | Rome 🖨 Onlin          | e Security 🔍 | Terms of Usage | Privacy Policy | Logout<br>† Help |
|------------|-------------------------------------------|---------------------------|---------------------|---------------|-----------------------|--------------|----------------|----------------|------------------|
|            | Provider                                  |                           | Rea                 | ch Us         |                       |              | Search         |                |                  |
|            |                                           |                           |                     |               |                       |              |                |                |                  |
|            |                                           |                           | PHARMACY PRIO       | RAUTHORIZATIO | N                     |              |                |                |                  |
|            |                                           |                           |                     |               |                       |              |                |                |                  |
|            |                                           |                           |                     |               |                       |              |                |                |                  |
|            | Be                                        | neficiary ID              |                     |               |                       |              |                |                |                  |
|            |                                           | Dates of Service          |                     |               |                       |              |                |                |                  |
|            | Be                                        | gin Date                  |                     | End Date      |                       |              |                |                |                  |
|            |                                           |                           | ic.                 |               |                       |              |                |                |                  |
|            | PAI                                       | Request Type              |                     |               |                       | *            |                |                |                  |
|            |                                           |                           | Submit              | Reset         |                       |              |                |                |                  |
|            |                                           |                           |                     |               |                       |              |                |                |                  |
|            |                                           |                           |                     |               |                       |              |                |                |                  |
| Acs        |                                           |                           | Terms of Usage Priv | vacy Policy   | Browser Compatibility |              |                |                |                  |
|            |                                           |                           |                     |               |                       |              |                |                |                  |
|            |                                           |                           |                     |               |                       |              |                |                |                  |

Selecting the Beneficiary and Type of Request

- 1. Enter the beneficiary's Medicaid number
- 2. Enter date span of PA Request this will check for Medicaid Eligibility and MSCAN
- 3. Select the Type of Request (choose from the following)
  - Brand-Name Medically Necessary
  - Children's Medical Necessity (More than 2 brands / 5 Rxs needed or Non-covered drug)
  - Early Refill
  - Maximum unit Override
  - Non-Preferred Drug
  - Prescriber Office Administered
  - Synagis (this is the only type available for specified pharmacy submitters)
  - Other
- 4. Click <Submit>

|                                                         | 1.11                                                       | ARMACT PRIOR AUTHORIZATION                                           |                                                                    |                  |                    |                |           |
|---------------------------------------------------------|------------------------------------------------------------|----------------------------------------------------------------------|--------------------------------------------------------------------|------------------|--------------------|----------------|-----------|
|                                                         |                                                            | Mississippi Medicaid<br>Pharmacy Drug<br>Prior Authorization Request |                                                                    |                  |                    |                |           |
| proval of these services does not gua                   | rantee Medicald Eligibility of the Patient.                |                                                                      |                                                                    |                  |                    |                |           |
|                                                         |                                                            | For Provider Use                                                     |                                                                    |                  |                    |                |           |
|                                                         | Prescriber Information                                     |                                                                      | Medic                                                              | al Data          |                    |                |           |
| ovider Number :                                         |                                                            | *Primary Diagnosis Code :                                            |                                                                    |                  |                    |                |           |
| ovider Name :                                           |                                                            | *Primary Diagnosis Description :                                     | *Primary Diagnosis Description :                                   |                  |                    |                |           |
| dress :                                                 |                                                            | "Dosage Frequency :                                                  | *Dosage Frequency:                                                 |                  |                    |                |           |
| N :                                                     |                                                            |                                                                      | Provider Comments                                                  |                  |                    |                |           |
| ate :                                                   | Mississippi                                                | Provider Comments                                                    |                                                                    |                  |                    |                |           |
|                                                         | [39301]-                                                   | (Significant Problems/Justification fo<br>Medication) :              | (Significant Problems/Justification for Requested<br>Medication) : |                  |                    |                |           |
| v Number :                                              |                                                            |                                                                      |                                                                    |                  |                    |                |           |
| nail :                                                  |                                                            |                                                                      |                                                                    |                  |                    |                | ¥ .       |
|                                                         | Dationt Information                                        |                                                                      | Down Re                                                            | hoteted          |                    |                |           |
| dicaid Number :                                         |                                                            |                                                                      | Ling in                                                            | 'Servic          | e Dates            |                | *Day      |
| itient Name :                                           |                                                            | *Drug Name Search                                                    | *Drug Strength                                                     | From             | Thru               | *Quantity      | Supp      |
| dress :                                                 |                                                            |                                                                      |                                                                    | 03/10/2011       | 03/20/2011         |                |           |
| ty :                                                    |                                                            |                                                                      |                                                                    |                  |                    |                |           |
| ate :                                                   | Mississippi                                                |                                                                      |                                                                    |                  |                    |                |           |
|                                                         | 39120 - 8451                                               |                                                                      |                                                                    |                  |                    |                |           |
| ate of Birth :                                          |                                                            |                                                                      |                                                                    |                  |                    |                |           |
| ex :                                                    | ⊕ M ◯ F ◯ U                                                |                                                                      |                                                                    |                  |                    |                |           |
| I hereby certify that I am the pres                     | criber identified on this form and I deem the prescribed r | nedication to be necessary for this patient. I understa              | nd that any falsification                                          | omission or conc | ealment of materia | il fact may su | ibject me |
| <ul> <li>to civil penalties, fines or crimin</li> </ul> | al prosecution.                                            |                                                                      |                                                                    |                  |                    |                |           |
|                                                         | 0                                                          | Please check the box if you would like to upload an                  | y documents                                                        |                  |                    | Ba             | wse.      |
|                                                         |                                                            | Submit Reset                                                         |                                                                    |                  |                    |                |           |
|                                                         |                                                            |                                                                      |                                                                    |                  |                    |                |           |

Below are the different sections of the electronic form

- 1. Prescriber Information
  - Envision auto-populates this field
- 2. Patient Information
  - Envision auto-populates this field
- 3. Medical Data
  - Please enter all fields with an (\*) asterisk
- 4. Drug Requested
  - Envision auto-populates the Service Dates fields
  - Please enter Drug Name, Drug Strength, Quantity and Days Supply fields
- 5. Certification Statement
- 6. Uploading of Documentation
- 7. Submit and Reset Buttons

| proval of these services does not guarant                                                |                                                                        | Mississippi Medicaid<br>Pharmacy Drug<br>Prior Authorization Request                                                                                                  |                                                                                                    |                  |                    |                |                 |
|------------------------------------------------------------------------------------------|------------------------------------------------------------------------|----------------------------------------------------------------------------------------------------|----------------------------------------------------------------------------------------------------|------------------|--------------------|----------------|-----------------|
| proval of these services does not guarant                                                |                                                                        |                                                                                                    |                                                                                                    |                  |                    |                |                 |
|                                                                                          | lee Medicaid Eligibility of the Patient                                |                                                                                                    |                                                                                                    |                  |                    |                |                 |
|                                                                                          |                                                                        | For Provider Use                                                                                                    |                                                                                                    |                  |                    |                |                 |
|                                                                                          | Prescriber Information                                                 |                                                                                                    | Medic                                                                                                    | al Data          |                    |                |                 |
| ovider Number:<br>ovider Nume:<br>fr:<br>ane:<br>p:<br>hone Number:<br>Number:<br>mail:: |                                                                        | *Primary Diagnosis Code :<br>*Primary Diagnosis Description :<br>*Dosage Frequency :<br>Provider Comments<br>(Significant Problems/Justification for<br>Medication) ; | Primary Diagnosis Code :  Primary Diagnosis Description :  Dosage Frequency :  Provider Comments (Significant Problems/Justification for Requested Medication) : |                  |                    |                | (K)             |
|                                                                                          | Patient Information                                                    |                                                                                                    | Drug Re                                                                                                    | quested          |                    |                |                 |
| edicaid Number :<br>abent Name :                                                         |                                                                        | *Drug Name Search                                                                                                    | "Drug Strength                                                                                                    | *Senio<br>From   | e Dates<br>Thru    | *Quantity      | "Days<br>Supply |
| saness<br>ky:<br>ate d<br>b :<br>b :<br>b :<br>b :                                       | Mississippi ₩<br>99120 - [4451<br>• M • F • U                          |                                                                                                    |                                                                                                    | 03/10/2011       | 03/20/2011         |                |                 |
| I hereby certify that I am the prescrit<br>to civil penalties, fines or criminal p       | ver identified on this form and I deem the prescribed r<br>rosecution. | medication to be necessary for this patient. I understar                                                                                                    | id that any faisification,                                                                                                    | omission or conc | ealment of materia | il fact may su | bject me        |
|                                                                                          |                                                                        | Please check the box if you would like to upload any                                                                                                    | documents                                                                                                    |                  |                    | 8:             | with.           |
|                                                                                          |                                                                        | Submit Reset                                                                                                    |                                                                                                    |                  |                    |                |                 |
|                                                                                          |                                                                        |                                                                                                    |                                                                                                    |                  |                    |                |                 |

In the field "Primary Diagnosis Code", enter the primary diagnosis associated with the reason for the drug. Once it is entered, hit the <Tab> key

Please note the following:

- Use the current ICD-9 codes
- Be specific in the code used
- Do not forget the decimal point
- Be sure the diagnosis code on form PA must match the Medical Claim
- Hit the <Tab> key after each field is entered

|                                                                                                    | Pi                                                                                | HARMACY PRIOR AUTHORIZATION                                                                                                    |                           |                     |                    |                |                 |
|----------------------------------------------------------------------------------------------------|-----------------------------------------------------------------------------------|----------------------------------------------------------------------------------------------------|---------------------------|---------------------|--------------------|----------------|-----------------|
|                                                                                                    |                                                                                   | Mississippi Medicaid<br>Pharmacy Drug<br>Prior Authorization Request                                                                                                  |                           |                     |                    |                |                 |
| proval of these services does not g                                                                                                    | uarantee Medicaid Eligibility of the Patient.                                     |                                                                                                    |                           |                     |                    |                |                 |
|                                                                                                    |                                                                                   | For Provider Use                                                                                                    |                           |                     |                    |                |                 |
|                                                                                                    | Prescriber Information                                                            |                                                                                                    | Media                     | cal Data            |                    |                |                 |
| rovider Number :<br>rovider Name :<br>ddress :<br>ity :<br>tate :<br>ip :<br>hone Number :<br>ax Number :<br>mail :<br>edicaid Number : | Mississippi M<br>39303 -                                                          | *Primary Diagnosis Code :<br>*Primary Diagnosis Description :<br>*Dosage Frequency :<br>Provider Comments<br>(Significant Problems:/Justification fo<br>Medication) : | r Requested<br>Drug R     | 1721.82             |                    |                |                 |
| atient Name :                                                                                                    |                                                                                   | *Drug Name Scarch                                                                                                    | *Drug Strength            | From                | Thru               | *Quantity      | *Days<br>Supply |
| ddress :                                                                                                    |                                                                                   |                                                                                                    |                           | 03/10/2011          | 03/20/2011         |                |                 |
| ty:                                                                                                    |                                                                                   |                                                                                                    |                           |                     |                    |                |                 |
| tate :                                                                                                    | Minulanippi (9)                                                                   |                                                                                                    |                           |                     |                    |                |                 |
| p :                                                                                                    | 29120 - 8451                                                                      |                                                                                                    |                           |                     |                    |                |                 |
| ate of Birth :                                                                                                    |                                                                                   |                                                                                                    |                           |                     |                    |                |                 |
| ēs;                                                                                                    |                                                                                   |                                                                                                    |                           |                     |                    |                |                 |
| I hereby certify that I am the p<br>to civil penalties, fines or crin                                                                   | rescriber identified on this form and I deem the prescriber<br>ninal prosecution. | d medication to be necessary for this patient. I understa                                                                                                    | nd that any falsification | a, omission or conc | ealment of materia | il fact may su | ibject me       |
|                                                                                                    |                                                                                   | Please check the box if you would like to upload any                                                                                                    | documents                 |                     |                    | 191            | 20124           |
|                                                                                                    |                                                                                   | Submit Reset                                                                                                    |                           |                     |                    |                |                 |
|                                                                                                    |                                                                                   |                                                                                                    |                           |                     |                    |                |                 |

\*\*This field will auto-populate after the <Tab> key is hit\*\*

|                                                                                            | FRANKA                                                                |                                                                     |                                                                                                    |                  |                    |                | _         |
|--------------------------------------------------------------------------------------------|-----------------------------------------------------------------------|---------------------------------------------------------------------|----------------------------------------------------------------------------------------------------|------------------|--------------------|----------------|-----------|
|                                                                                            | P                                                                     | Mississippi Medicaid<br>Pharmacy Drug<br>rior Authorization Request |                                                                                                    |                  |                    |                |           |
| pproval of these services does not gu                                                      | uarantee Medicaid Eligibility of the Patient.                         |                                                                     |                                                                                                    |                  |                    |                |           |
|                                                                                            |                                                                       | For Provider Use                                                    |                                                                                                    |                  |                    |                |           |
|                                                                                            | Prescriber Information                                                |                                                                     | Medica                                                                                                    | al Data          |                    |                |           |
| ovider Number :                                                                            |                                                                       | *Primary Diagnosis Code :                                           |                                                                                                    | 771.02           |                    |                |           |
| rovider Name :                                                                             |                                                                       | *Primary Diagnosis Description :                                    |                                                                                                    | NE URINARY TRA   | CT INFECTN         |                |           |
| tdress :                                                                                   |                                                                       | *Dosage Frequency :                                                 |                                                                                                    | 1 dose per day   |                    |                |           |
| ay:                                                                                        |                                                                       |                                                                     |                                                                                                    |                  |                    |                | ~         |
| tate :                                                                                     | Mississippi 19                                                        | Provider Comments                                                   |                                                                                                    |                  |                    |                |           |
| p :                                                                                        | 39301 -                                                               | (Significant Problems/Justification for                             | Requested                                                                                                    |                  |                    |                |           |
| ione Number :                                                                              |                                                                       | Medication):                                                        |                                                                                                    |                  |                    |                |           |
| x Number :                                                                                 |                                                                       |                                                                     |                                                                                                    | -                |                    |                | 100       |
| nail :                                                                                     |                                                                       |                                                                     |                                                                                                    |                  |                    |                | _         |
|                                                                                            | Patient Information                                                   |                                                                     | Drug Re                                                                                                    | quested          |                    |                |           |
| edicaid Number :                                                                           |                                                                       | *Drug Name Search                                                   | *Drug Strength                                                                                                    | "Servic          | e Dates            | *Quantity      | *D3/      |
| atient Name :                                                                              |                                                                       |                                                                     |                                                                                                    | From             | Thru               |                | Supp      |
| Jdress :                                                                                   |                                                                       |                                                                     |                                                                                                    | 03/10/2011       | 03/20/2011         |                |           |
| 17 :                                                                                       | A Residence in the second second                                      |                                                                     |                                                                                                    |                  |                    |                |           |
| ate :                                                                                      | Minutes (pp)                                                          |                                                                     |                                                                                                    |                  |                    |                |           |
| D :                                                                                        | 39120 -(8451                                                          |                                                                     |                                                                                                    |                  |                    |                |           |
| ate of binn :                                                                              | 0.000 C C H                                                           |                                                                     |                                                                                                    |                  |                    |                |           |
| EA .                                                                                       | SMOPO0                                                                | 1                                                                   |                                                                                                    |                  |                    |                |           |
| <ul> <li>I hereby certify that I am the print to civil penalties, fines or crim</li> </ul> | escriber identified on this form and I deem the prescribed medication | on to be necessary for this patient. I understan                    | d that any falsification.                                                                                                    | omission or conc | ealment of materia | al fact may su | ibject me |
|                                                                                            |                                                                       |                                                                     | da avena a da                                                                                                    |                  |                    |                |           |
|                                                                                            | C1.404                                                                | e check the box is job motion interto oprovo any                    | a second the second second sec |                  |                    |                |           |
|                                                                                            |                                                                       | Submit Reset                                                        |                                                                                                    |                  |                    |                |           |
|                                                                                            |                                                                       |                                                                     |                                                                                                    |                  |                    |                |           |
| A                                                                                          |                                                                       |                                                                     |                                                                                                    |                  |                    |                |           |
| ACS                                                                                        | Terms of Usage                                                        | Privacy Policy Brows                                                | er Compatibility                                                                                                    |                  |                    |                |           |

**Dosage Frequency and Provider Comments Fields** 

- 1. Dosage Frequency Field
  - Enter the Dosage
- 2. Provider Comments Field
  - Enter any medical / clinical justification for the PA request

|                                                                                                    | Drug                           | Name                                                                                                    |                           |                                            |                    |                |                 |
|----------------------------------------------------------------------------------------------------|--------------------------------|----------------------------------------------------------------------------------------------------|---------------------------|--------------------------------------------|--------------------|----------------|-----------------|
|                                                                                                    | PHARMACY F<br>Miss<br>Prior At | PRIOR AUTHORIZATION<br>sissippi Medicaid<br>harmacy Drug<br>thorization Request                                                                                       |                           |                                            |                    |                |                 |
| Approval of these services does not guarantee Medicaid Eligibility of the Patient.                                                                                                    |                                |                                                                                                    |                           |                                            |                    |                |                 |
|                                                                                                    | Fo                             | r Provider Use                                                                                                    |                           |                                            |                    |                |                 |
| Prescriber Information                                                                                                    |                                |                                                                                                    | Medic                     | al Data                                    |                    |                |                 |
| Provider Number :                                                                                                    |                                | "Primary Diagnosis Code :<br>"Primary Diagnosis Description :<br>"Dosage Frequency :<br>Provider Comments<br>(Significant Problems/Justification for<br>Medication) : | Requested                 | 771.82<br>NB URINARY TRA<br>1 dose per day | CT INFECTN         |                |                 |
| https://mouintest1imciaesite.com/menvineouslah/pp/PhamacyPADroptiesch.pp      Drug Search                                                                                                    |                                | *Drug Name                                                                                                    | Drug Re<br>"Drug Strength | quested<br>"Servic<br>From                 | e Dates<br>Thru    | *Quantity      | *Days<br>Supply |
| Name field and select the Sararo for the dealer of units dealer of units and many field and units in the list results, click the link of the drug's name and you will be returned to the Phi Prior Authorization Request form where your selected drug information will filled on the form.  Drug Name  Search Reset | stof<br>armacy<br>II be pre-   |                                                                                                    |                           | 03/10/2011                                 | 03/20/2011         |                |                 |
|                                                                                                    | S - 1005 -                     | e necessary for this patient. I understan                                                                                                    | d that any falsification, | omission or conce                          | ealment of materia | al fact may su | bject me        |
|                                                                                                    | Su                             | Reset                                                                                                    |                           |                                            |                    |                |                 |
| Accs                                                                                                    | erms of Usage                  | Privacy Policy Browse                                                                                                    | er Compatibility          |                                            |                    |                |                 |
|                                                                                                    |                                |                                                                                                    |                           |                                            |                    |                |                 |

### Steps to enter the Drug Name

- 1. Click on the <Search> button beside the "Drug Name"
  - A pop-up window will appear
- 2. Enter name of the drug and click <Search>
  - Another pop-up window will appear

| Drug S                                                                                                    | earch                                                                                                    | ו                                                                      |  |
|----------------------------------------------------------------------------------------------------|----------------------------------------------------------------------------------------------------|------------------------------------------------------------------------|--|
| Drug S                                                                                                    | earch                                                                                                    |                                                                        |  |
| Please enter at least the first three letters o<br>Name field and select the Search button. Li<br>results, click the link of the drug's name and<br>Prior Authorization Request form where you<br>filled on the form. | f the desired drug's nar<br>ocate the desired drug<br>d you will be returned to<br>ir selected drug informa | ne into the Drug<br>n the list of<br>the Pharmacy<br>tion will be pre- |  |
| Drug Name                                                                                                    | 1                                                                                                    |                                                                        |  |
| Soarch                                                                                                    | Reset                                                                                                    |                                                                        |  |
| Search                                                                                                    | esuns                                                                                                    |                                                                        |  |
| Drug Name                                                                                                    | D                                                                                                    | rug Strength                                                           |  |
| CIPRO HC OTIC SUSPENSIO                                                                                                    | N                                                                                                    | 0.2%-1%                                                                |  |
| CIPRO I.V. 10 MG/ML VIAL                                                                                                    |                                                                                                    | 10 MG/ML                                                               |  |
| CIPRO I.V. 10 MG/ML VIAL                                                                                                    | 2                                                                                                    | 00MG/20ML                                                              |  |
| CIPRO I.V. 10 MG/ML VIAL                                                                                                    | 4                                                                                                    | 00MG/40ML                                                              |  |
| CIPRO I.V. 200 MG/100 ML D5                                                                                                    | 5                                                                                                    | 200MG/0.1L                                                             |  |
| CIPRO I.V. 400 MG/200 ML D5                                                                                                    | 2                                                                                                    | 400MG/0.2L                                                             |  |
| CIPRO XR 1.000 MG TABLET                                                                                                    |                                                                                                    | 1000 MG                                                                |  |
| CIPRO XR 500 MG TABLET                                                                                                    |                                                                                                    | 500 MG                                                                 |  |
| CIPRO 10% SUSPENSION                                                                                                    | 4                                                                                                    | 500 MG/5ML                                                             |  |
| CIPRO 100 MG TABLET                                                                                                    |                                                                                                    | 100 MG                                                                 |  |
| CIPRO 250 MG TABLET                                                                                                    |                                                                                                    | 250 MG                                                                 |  |
| CIPRO 5% SUSPENSION                                                                                                    | 8 8                                                                                                    | 250 MG/5ML                                                             |  |
| CIPRO 500 MG TABLET                                                                                                    |                                                                                                    | 500 MG                                                                 |  |
| CIPRO 750 MG TABLET                                                                                                    |                                                                                                    | 750 MG                                                                 |  |
| CIPRODEX OTIC SUSPENSIO                                                                                                    | N                                                                                                    | 0.3-0.1%                                                               |  |
| CIPROFI OXACIN ER 1 000 MG                                                                                                    | Т                                                                                                    | 1000 MG                                                                |  |

#### Drug Search Window

- "Click" on the name of the drug and dosage that you want to request a prior authorization on
- After clicking on the drug dosage, your selection will auto-populate on the PA Form. This screen will disappear

| Approval of these services does not guarantee Medicald El<br>Prescriber Info<br>Provider Number :                                                                                                    | gibility of the Patient.                                                        | For Provider Use For Provider Use Primary Diagnosis Code : Primary Diagnosis Code : Dosage Frequency : | Media                     | al Data             |                    |                |               |  |
|----------------------------------------------------------------------------------------------------|---------------------------------------------------------------------------------|----------------------------------------------------------------------------------------------------|---------------------------|---------------------|--------------------|----------------|---------------|--|
| Approval of these services does not guarantee Medicald El<br>Prescriber Info<br>Provider Number :<br>Provider Name :<br>Address :<br>City :<br>State :<br>Zip :<br>Base :<br>Base :<br>Bas | gibility of the Patient.                                                        | For Provider Use  Primary Diagnosis Code :  Primary Diagnosis Description :  Dosage Frequency :        | Media                     | cal Data            |                    |                |               |  |
| Prescriber Info                                                                                                    | mation                                                                          | For Provider Use  Primary Diagnosis Code :  Primary Diagnosis Description ;  Dosage Frequency :        | Medio                     | al Data             |                    |                |               |  |
| Prescriber Info           Provider Number :                                                                                                    | mation                                                                          | *Primary Diagnosis Code :<br>*Primary Diagnosis Description ;<br>*Dosage Frequency :                   | Medio                     | cal Data            |                    |                |               |  |
| rovider Number :                                                                                                    |                                                                                 | *Primary Diagnosis Code :<br>*Primary Diagnosis Description :<br>*Dosage Frequency :                   |                           | 771.02              |                    |                |               |  |
| rovider Name :                                                                                                    |                                                                                 | "Primary Diagnosis Description :<br>"Dosage Frequency :                                                |                           |                     |                    |                |               |  |
| tdress:                                                                                                    |                                                                                 | "Dosage Frequency:                                                                                     |                           | NE URINARY TRA      | CT INFECTN         |                |               |  |
| tty:                                                                                                    |                                                                                 |                                                                                                    |                           | 1 dose per day      |                    |                |               |  |
| p: 39                                                                                                    |                                                                                 |                                                                                                    |                           |                     |                    |                | 1             |  |
| p: 39                                                                                                    | isissippi 🛛 🕅                                                                   | Provider Comments                                                                                      |                           |                     |                    |                |               |  |
|                                                                                                    | 101 -                                                                           | (Significant Problems/Justification fo                                                                 | r Requested               |                     |                    |                |               |  |
| one Number:                                                                                                    |                                                                                 | Medication):                                                                                           |                           |                     |                    |                |               |  |
| ax Number :                                                                                                    |                                                                                 |                                                                                                    |                           |                     |                    |                | 198           |  |
| nail :                                                                                                    |                                                                                 |                                                                                                    |                           |                     |                    |                |               |  |
| Patient Inform                                                                                                    | ation                                                                           |                                                                                                    | Drug R                    | equested            |                    |                |               |  |
| edicaid Number :                                                                                                    |                                                                                 | Drug Name Search                                                                                       | *Drug Strength            | "Servic             | e Dates            | "Quantity      | Quantity Days |  |
| atient Name :                                                                                                    |                                                                                 |                                                                                                    |                           | From                | Thru               |                | Supp          |  |
| dress :                                                                                                    |                                                                                 | CIPRO 500 MG TABLET                                                                                    | 500 MG                    | 03/10/2011          | 03/20/2011         | 10             | 10            |  |
| ty:                                                                                                    |                                                                                 |                                                                                                    |                           |                     |                    |                |               |  |
| ate :                                                                                                    |                                                                                 |                                                                                                    |                           |                     |                    |                |               |  |
| p: [39                                                                                                    | 20 -8451                                                                        |                                                                                                    |                           |                     |                    |                |               |  |
| ate of Birth :                                                                                                    |                                                                                 |                                                                                                    |                           |                     |                    |                |               |  |
|                                                                                                    | this form and I doom the propertied m                                           | edication to be necessary for this patient. I understa                                                 | nd that any falsification | i, omission or conc | ealment of materia | il fact may su | bject me      |  |
| I hereby certify that I am the prescriber identified or<br>to civil penalties, fines or criminal prosecution.                                                                                                    | uns form and i deem the prescribed mi                                           |                                                                                                    |                           |                     | 1.0                |                |               |  |
| I hereby certify that I am the prescriber identified or<br>to civil penalties, fines or criminal prosecution.                                                                                                    |                                                                                 | Please check the box if you would like to upload any                                                   | documents                 |                     |                    | Bro            | wse .         |  |
| Zip : 39<br>Date of Birth :                                                                                                    | <u>120</u> - <u>18451</u><br>M ○ F ○ U<br>This form and I doom the associated m | edication to be necessary for this patient. I understa                                                 | nd that any falsification | 1, omission or conc | ealment of materia | il fact n      | nay su        |  |

The following information will need to be completed to complete this section.

- Service dates auto-populated
- Quantity
- Days Supply

|                                                                                                    | PHARM                                                                                                  | ACY PRIOR AUTHORIZATION                                                                                                    |                    |                                           |                               |               |                  |
|----------------------------------------------------------------------------------------------------|----------------------------------------------------------------------------------------------------|----------------------------------------------------------------------------------------------------|--------------------|-------------------------------------------|-------------------------------|---------------|------------------|
|                                                                                                    |                                                                                                    | Mississippi Medicaid<br>Pharmacy Drug<br>Prior Authorization Request                                                                                                 |                    |                                           |                               |               |                  |
| proval of these services does no                                                                                    | guarantee Medicaid Eligibility of the Patient.                                                         | 10 (CC 000000                                                                                                    |                    |                                           |                               |               |                  |
|                                                                                                    |                                                                                                    | For Provider Use                                                                                                    |                    |                                           |                               |               |                  |
|                                                                                                    | Prescriber Information                                                                                 |                                                                                                    | Medic              | cal Data                                  |                               |               |                  |
| rovider Number :<br>rovider Name :<br>ddress :<br>ity :<br>tate :<br>ip :<br>hone Number :<br>ax Number :<br>mail : | <br>                                                                                                   | *Primary Diagnosis Code :<br>*Primary Diagnosis Description ;<br>*Dosage Frequency :<br>Provider Comments<br>(Gignificant Problems/Justification fo<br>Medication) : | or Requested       | 771.02<br>NB URINARY TF<br>1 dose per day | ACT INFECTN                   |               | 0                |
|                                                                                                    | Patient Information                                                                                    |                                                                                                    | Drug R             | equested                                  |                               |               |                  |
| edicaid Number:<br>atient Name:<br>ddress:<br>ity:                                                                  | GEORGE WASHINGTON                                                                                      | "Drug Name Search                                                                                                    | *Drug Strength     | *Servic<br>Fram<br>03/10/2011 (11)        | e Dates<br>Thru<br>03/20/2011 | *Quantity     | *Da<br>Sup<br>10 |
| tate :<br>ip :<br>ate of Birth :<br>ex :                                                                            | Mississippi                                                                                            |                                                                                                    |                    |                                           |                               |               |                  |
| I hereby certify that I am the may subject me to civil pen                                                          | prescriber identified on this form and I deem the prescribed<br>alties, fines or criminal prosecution. | medication to be necessary for this patient. I un                                                                                                    | nderstand that any | falsification, omis                       | sion or concealmer            | nt of materia | al fact          |
|                                                                                                    | Please                                                                                                 | check the box if you would like to upload any do                                                                                                    | ocuments           |                                           |                               | Brow          | 110.             |
|                                                                                                    |                                                                                                    | Submit Reset                                                                                                    |                    |                                           |                               |               |                  |

"Click" the check box beside the certification statement

|                                                                                                    | PHARMA                                                                                                    | CY PRIOR AUTHORIZATION                                                                                                    |                                                                |                    |  |  |  |
|----------------------------------------------------------------------------------------------------|----------------------------------------------------------------------------------------------------|----------------------------------------------------------------------------------------------------|----------------------------------------------------------------|--------------------|--|--|--|
|                                                                                                    | р                                                                                                    | Mississippi Medicaid<br>Pharmacy Drug<br>rior Authorization Request                                                                                                    |                                                                |                    |  |  |  |
| pproval of these services does not g                                                                                       | uarantee Medicaid Eligibility of the Patient.                                                                                                    |                                                                                                    |                                                                |                    |  |  |  |
|                                                                                                    |                                                                                                    | For Provider Use                                                                                                    |                                                                |                    |  |  |  |
|                                                                                                    | Prescriber Information                                                                                                    | Med                                                                                                    | ical Data                                                      |                    |  |  |  |
| Provider Number :<br>Provider Name :<br>ddress :<br>City :<br>State :<br>Zip :<br>Phone Number :<br>an Number :<br>Email : | Mississippi V<br>32203-                                                                                                    | *Primary Diagnosis Code :<br>*Primary Diagnosis Description :<br>*Dosage Frequency :<br>Provider Comments<br>(Significant Problems/Justification for Requested<br>Medication) : | 773.92<br>NB URINARY TRACT INFECTN<br>1. dose per day          |                    |  |  |  |
|                                                                                                    | Patient Information                                                                                                    | Drug                                                                                                    | Requested                                                      |                    |  |  |  |
| Medicald Number:<br>Patient Name :<br>Vddress :<br>City :<br>State :<br>Zip :<br>Date of Birth :<br>Sex :                  | GEORGE WASHINGTON                                                                                                    | "Drug Name Scench" "Drug Strength<br>CIPRO XR 500 MG TABLET 500 MG                                                                                                    | *Service Dates<br>From Thru<br>[02/10/2011] [] [03/20/2011] [] | Ouantity 2         |  |  |  |
| I hereby certify that I am the p<br>may subject me to civil penal                                                          | rescriber identified on this form and I deem the prescribed n<br>ties, fines or criminal prosecution.                                                                                                    | nedication to be necessary for this patient. I understand that an                                                                                                    | y falsification, omission or concealm                          | ent of material fa |  |  |  |
|                                                                                                    |                                                                                                    | Cohenit Davet                                                                                                    |                                                                |                    |  |  |  |
|                                                                                                    | Bud 1 South Control of Control of | Submit Reset                                                                                                    |                                                                |                    |  |  |  |

This section is optional. This section is to add any additional information to help in the determination of this Prior Authorization Request.

How to complete this section:

- 1. Click in the check box labeled "Please check the box if you would like to upload any documents"
- 2. Next click on the <Browse> button

|                                                                                                    |                                                                                                    |                                                                                                    | PHARMACY F           | PRIOR AUTHORIZATION                                                                                                    |                                                       |                                                                               |                          |           |            |
|----------------------------------------------------------------------------------------------------|----------------------------------------------------------------------------------------------------|----------------------------------------------------------------------------------------------------|----------------------|----------------------------------------------------------------------------------------------------|-------------------------------------------------------|-------------------------------------------------------------------------------|--------------------------|-----------|------------|
|                                                                                                    |                                                                                                    |                                                                                                    | Mis<br>P<br>Prior Ar | sissippi Medicaid<br>harmacy Drug<br>athorization Request                                                                                                    |                                                       |                                                                               |                          |           |            |
| pproval of these se                                                                                                    | vices does no                                                                                                    | guarantee Medicaid Eligibility of the                                                                                                    | Patient.             | or Provider Use                                                                                                    |                                                       |                                                                               |                          |           |            |
|                                                                                                    |                                                                                                    | Prescriber Information                                                                                                    |                      |                                                                                                    | Med                                                   | cal Data                                                                      |                          |           |            |
| Provider Number :<br>Provider Name :<br>Vddress ;<br>State :<br>Up :<br>Phone Number :<br>Fax Number :<br>Fax Number :<br>Fax Number :<br>Medicaid Number ;<br>Patient Name :<br>Vddress :<br>Dity :<br>State :<br>Uty :<br>State :<br>Dit :<br>Dit :<br>State :<br>Dit :<br>State :<br>Dit :<br>State :<br>State :<br>S | Choose file<br>Look yr<br>Wy Pacert<br>Documents<br>Desitop<br>My Documents<br>My Computer<br>My Network<br>Piaces | Phamacy Documentation  TrN Netical Necessity Statement from Prescribe TN Order.doc  File pane:  File pane:  File of tope All Files [.*]  M C F U |                      | *Primary Diagnosis Code : *Primary Diagnosis Code : *Dosage Frequency : Provider Comments (Significant Problems/Justificatio Medication) : *Drug Name Search CIPRO XR 500 MG TABLET | n for Requested<br>Drug F<br>*Drug Strength<br>Soo MG | 771.02<br>NE URINARY T<br>à dore per da:<br>tequested<br>From<br>[03/10/2011] | ce Dates Thru Goy20/2011 | *Quantity | *Da<br>Sup |
| may subject                                                                                                    | me to civil pen                                                                                                    | presenter roomined on the form an                                                                                                    | Please check I       | he box if you would like to upload am                                                                                                    | y documents                                           | raisiicadon, ornis                                                            |                          | ] Drov    | wse        |

Now another pop-up window will appear. This window is your local drive and not offsite. Please choose documents from your file that you would like to attach to this Prior Authorization. Then "double click" on the item to be attached.

| Mississippi Medicaid<br>Prior Authinization Request         Barransey Oring<br>Prior Authinization Request         Barransey Oring<br>Prior Authinization Request         Original State State Sta                                                                                                    | Your request submitted                                                                                                    | Submit<br>PHARMA                                                         | tting the                                                                                                    | PA<br>Provide the selecting | the Print button a                          | t the bottom of t  | he screen.    | 7       |
|----------------------------------------------------------------------------------------------------|----------------------------------------------------------------------------------------------------|--------------------------------------------------------------------------|----------------------------------------------------------------------------------------------------|-----------------------------|---------------------------------------------|--------------------|---------------|---------|
| perval of these services does not ourrantee Medical Eliability of the Patient  Proceiber Information Provider Number: Provider Number: Provide                                                                                                    |                                                                                                    | P                                                                        | Mississippi Medicaid<br>Pharmacy Drug<br>rior Authorization Request                                                                                               |                             |                                             |                    |               |         |
| For Provider Use       Prescribe Information       Medical Data       Provider Number:     Description:     Description:     Description:       Provider Number:     Description:     Description:     Description:       Provider Comments     Gignificant Problems/Justification for Requested     Medical Data       Provider Comments     Gignificant Problems/Justification for Requested     Supply       Patient Information     Drug Requested     Toru of Supply       Microsoft Internet Explorer     Supply     Supply       Dist     Microsoft Internet Explorer     Supply       Desce wait while your request is processed. Selecting the Refresh button or pressing the F5 key will result in a duplicate PA submission.     Internet of material fact       Desce     Microsoft Internet Explorer     Supply       Desce wait while your request is processed. Selecting the Refresh button or pressing the F5 key will result in a duplicate PA submission.     Internet of material fact                                                                                                    | Approval of these services does not g                                                                                                    | uarantee Medicaid Eligibility of the Patient.                            |                                                                                                    |                             |                                             |                    |               | _       |
| Prescriber Hirofmation     Medical Data       Provider Number:     ??i.so:     ??i.mary Diagnosis Description:     Num Lennakay TRACT INFECTM       Vidress:     ??i.mary Diagnosis Description:     Num Lennakay TRACT INFECTM     *Dosage Frequency:     is dose per day       State:     ??i.mary Diagnosis Description:     Num Lennakay TRACT INFECTM     *Dosage Frequency:     is dose per day       State:     ??i.mary Diagnosis Description:     Num Lennakay TRACT INFECTM                                                                                                    |                                                                                                    |                                                                          | For Provider Use                                                                                                    |                             | 1 Parts                                     |                    |               | -       |
| Wedlen Norme       * Orug Name       * Orug Strength       Convertion       * Outwith       Outwith                                                                                                    | Provider Number :<br>Provider Name !<br>Address :<br>City :<br>State :<br>Zip :<br>Phone Number :<br>Fax Number :<br>Email :<br>Indefinied Number : | Prescriber mormation                                                     | *Primary Diagnosis Code :<br>*Primary Diagnosis Description :<br>*Dosage Frequency :<br>Provider Comments<br>(Significant Problems/Justification<br>Medication) : | for Requested<br>Drug Re    | T771.92<br>NA UR INARY TR<br>I dose per day | Contract Infection |               |         |
| Address:<br>Cty::<br>Cty:: | Patient Name :                                                                                                    | GEORGE WASHINGTON                                                        | *Drug Name                                                                                                    | *Drug Strength              | From                                        | Thru               | *Quantity     | Supply  |
| Chy:<br>State:<br>Zip:<br>Date of Birth:<br>Sex:                                                                                                    | Address :                                                                                                    |                                                                          | CIPRO XR 500 MG TABLET                                                                                                    | 500 MG                      | 03/10/2011                                  | 03/20/2011         | 10            | 10      |
|                                                                                                    | City:<br>State :<br>Zip :<br>Date of Birth :<br>Sex :<br>Image subject<br>Thereby ce<br>may subject                                                 | ternet Explorer<br>ase wait while your request is processed. Selecting t | the Refresh button or pressing the F5 k                                                                                                    | œy will result in a         | duplicate PA sul                            | bmission.          | ent of materi | al fact |

After clicking on the <Submit> button, a pop-up block will appear. Click the <Ok> button within the pop-up.

• Please Note: Selecting the Refresh button or pressing the F5 key will result in a duplicate PA submission.

The screen will now clear. In place of that screen will be a printable version with the PA number at the top of the page.

# • Please Note: The PA number does not indicate that the request is approved; the status is PENDING awaiting review.

At this point, please hit the <Print> button at the bottom of the page.

The next page is an example of the printout.

## PHARMACY PRIOR AUTHORIZATION

PA Number : 5555717

#### Mississippi Medicaid Pharmacy Drug Prior Authorization Request

Approval of these services does not guarantee Medicaid Eligibility of the Patient.

|                                      |               | For Prov           | vider Use                                            |                             |                     |
|--------------------------------------|---------------|--------------------|------------------------------------------------------|-----------------------------|---------------------|
| Provider Information                 |               |                    |                                                      |                             |                     |
| Provider Number :<br>000\$\$\$\$\$   |               |                    | Provider Name : 000000000000000000000000000000000000 |                             |                     |
| Address :<br>2XXXXX 5TH ST           |               |                    | City :<br>M Town                                     |                             |                     |
| State :<br>MS                        |               |                    | Zip :                                                |                             |                     |
| Phone Number :<br>601-XXX-XXXX       |               |                    | Fax Number :                                         |                             |                     |
| Email :                              |               |                    | 1                                                    |                             |                     |
| Medical Data                         |               |                    |                                                      |                             |                     |
| Primary Diagnosis Code<br>771.82     | :             |                    | Primary Diagnosis Desci<br>NB URINARY TRAC           | ription :<br>CT INFECTN     |                     |
| Dosage Frequency :<br>1 dose per day |               |                    | Provider Comments (Sig<br>Medication) :              | nificant Problems/Justifica | ation for Requested |
| Patient Information                  |               |                    |                                                      |                             |                     |
| Medicaid Number :<br>00000000000     |               |                    | Patient Name :<br>GEORGE WASHING                     | GTON                        |                     |
| Address :<br>1XXXX1 1st DRIVE        |               |                    | <i>City :</i><br><b>President Town</b>               |                             |                     |
| State :<br>MS                        |               |                    | Zip :                                                |                             |                     |
| Date of Birth :<br>08/30/1700        |               |                    | Sex :<br>M                                           |                             |                     |
| Drug Requested                       |               |                    |                                                      |                             |                     |
| Drug Name                            | Drug Strength | Service Dates From | Service Dates Thru                                   | Quantity                    | Days Supply         |
| CIPRO XR 500 MG<br>TABLET            | 500 MG        | 03/10/2011         | 03/20/2011                                           | 10                          | 10                  |

I hereby certify that I am the prescriber identified on this form and I deem the prescribed medication to be necessary for this patient. I understand that any falsification, omission or concealment of material fact may subject me to civil penalties, fines or criminal prosecution.

| Dupl                                                                                                    | icate PA                                                                                         | Reques                                                                                      | ts                                                                                                    |
|----------------------------------------------------------------------------------------------------|--------------------------------------------------------------------------------------------------|---------------------------------------------------------------------------------------------|----------------------------------------------------------------------------------------------------|
| Duplicate DA 5                                                                                                    | PHARMACY PRIOR AUTH                                                                              | ORIZATION                                                                                   | 1                                                                                                    |
| Approval of these services does not guarantee Medicaid Eligibility of the Patient.                                                                         | Mississippi Medical<br>Mississippi Medical<br>Pharmacy Drug<br>Prior Authorization Rec           | ng una en nequear, suorinaaron uemeu.<br>Iest                                               |                                                                                                    |
|                                                                                                    | For Provider Use                                                                                 |                                                                                             |                                                                                                    |
| Prescriber Information                                                                                                    |                                                                                                  | Med                                                                                         | lical Data                                                                                                    |
| Provider Number :                                                                                                    | *Primäry Diag<br>*Primary Diag<br>*Dosage Fred<br>Provider Com<br>(Significant P<br>Medication). | iosis Code :<br>iosis Description :<br>ency :<br>nents<br>blems/Justification for Requested | 271.82<br>NB URINARY TRACT INFECTN<br>1 dose per day                                                                                       |
| Patient Information                                                                                                    |                                                                                                  | Drug                                                                                        | Requested                                                                                                    |
| Medicaid Number:           Patient Name :           Address :           City :           State :           Zip :           Jost of Birth :           Sex : | *Drug N:                                                                                         | ne Search *Drug Strength<br>3 TABLET SOO MG                                                 | "Service Dates     "Quantity"     "Days Supply       From     Thru     "Quantity"     Supply       03/19/2011     03/29/2011     14     14 |
| I hereby certify that I am the prescriber identified on this form and I deem<br>to civil penalties, fines or criminal prosecution.                         | the prescribed medication to be necessary for                                                    | his patient. I understand that any falsification                                            | on, omission or concealment of material fact may subject me                                                                                |
|                                                                                                    | Please check the box if you v                                                                    | ould like to upload any documents                                                           | Bones                                                                                                    |
| Accs<br>A Million & Company                                                                                                    | Terms of Usage Privacy Policy                                                                    | Browser Compatibility                                                                       |                                                                                                    |
|                                                                                                    |                                                                                                  |                                                                                             |                                                                                                    |

If a Pharmacy PA already exists, a message of Duplicate PA Request will display. The Service Dates fields will allow for editing and the PA Request can be resubmitted once the dates are changed.

|                    | Mississippi Env                    | Inquiry<br>ision                    | Option                 | 5                                                                                                    |                           |
|--------------------|------------------------------------|-------------------------------------|------------------------|----------------------------------------------------------------------------------------------------|---------------------------|
| 111                | Quality Health-care Services In    | proving Lives                       |                        |                                                                                                    | Logol                     |
| MEDWCALD           |                                    |                                     | 😭 Home                 | 🚳 Online Security 🔨 Terms of Usag                                                                                                    | ge 🕴 Privacy Policy 🕴 Hel |
|                    | Provider                           |                                     | Reach Us               | Search                                                                                                    |                           |
|                    | EMR Incentive Program              |                                     |                        |                                                                                                    |                           |
|                    | Fee Schedules                      | M                                   | edicaid and Me         |                                                                                                    | What's New?               |
| Web Regist         | Constal Billing Ting               | Construction of the                 |                        | and the second second se | ATTENITION: Med.          |
| -                  | General billing rips               |                                     |                        |                                                                                                    | Profes, Providers1        |
| Visit              | Provider Enrollment                |                                     |                        |                                                                                                    | Provider Incentive        |
| MEDICAID           | Provider Batlinks                  |                                     |                        |                                                                                                    | Program Workshop          |
|                    | Provider Pates                     |                                     | MARKET - MARKET        |                                                                                                    | Presentation              |
| 0                  | Provider Type Specific Information |                                     | 10 Mar 10              |                                                                                                    |                           |
| E Safety e-mails / | Report Third Party Insurance       |                                     | apple was              | The second second second second second second second second second second second second second second second s                                                                                                    | Latest News               |
|                    | Search for Provider                |                                     | The second second      |                                                                                                    | NDI                       |
|                    | Statistics                         | 3                                   | B.B.                   |                                                                                                    | · <u>NP1</u>              |
|                    | Training Materials / CBT           |                                     |                        |                                                                                                    | > Site Map                |
|                    | WINASAP 2003 Software              |                                     |                        |                                                                                                    |                           |
|                    | Claims Entry*                      |                                     |                        | X                                                                                                    |                           |
|                    | Communication Options              |                                     |                        |                                                                                                    |                           |
|                    | Inquiry Options                    | Claim Status Inquiry                | ic Health Records      |                                                                                                    |                           |
|                    | Long Term Care                     | Physician Administered Drug Inquiry | ntive Program          |                                                                                                    |                           |
|                    | Prior Authorization                | Eligibility Inquiry                 |                        |                                                                                                    |                           |
|                    | School Based Services              | PA Inquiry                          |                        |                                                                                                    |                           |
|                    | Submission Options                 | Payment Status Inquiry              | Pharmacy               |                                                                                                    |                           |
|                    | User Admin Options                 |                                     |                        |                                                                                                    |                           |
| Ancs               |                                    | Terms of Usage                      | Privacy Policy Browser | Compatibility                                                                                                    |                           |

Steps to check the status of Pharmacy Prior Authorizations

- 1. Click on the "Provider Tab"
- 2. Click on "Inquiry Options"
- 3. Then click on "PA Inquiry"
- 4. Finally click on "Pharmacy"

| MENCAD | Mississippi Envisi<br>Quality Health- care Services Improv | ION<br>ving Lives | 🛧 Norma 🔿 Online Saturity 🔥                                                                                                    | Logo   |
|--------|------------------------------------------------------------|-------------------|----------------------------------------------------------------------------------------------------|--------|
|        | Provider                                                   | 1                 | Reach Us                                                                                                    | Search |
|        |                                                            |                   | Pharmacy PA Inguiry                                                                                                    |        |
|        |                                                            |                   | from the current date and PAs that do not<br>contain compound drugs.<br>You must include at least one of the criteria listed below:<br>PA Number<br>Or<br>Beneficiary ID and Service Start Date, Service End Date<br>Please enter dates in mm/dd/yyy format.<br>PA Number:<br>Beneficiary ID<br>Date(s) of Service:<br>Begin Date:<br>End Date:<br>Submit Reset |        |

PA Inquiry results only include PAs less than 2 years from the current date and PAs that do not contain compound drugs.

Inquiry results are prescriber specific. Only requests submitted by the prescriber will be displayed. Other prescribers' PA requests will not be shown.

Pharmacy PAs can be found by using one of two search criteria:

- 1. Enter the PA number and click the <Submit> button
- 2. Enter the Medicaid Beneficiary and the service dates
  - a. Note: the service dates are in the formation mm / dd / yyyy

| 11       | Mississippi Envision |                                                                                                    |                                                                                                    |                      |                 |                  |                | Logo   |
|----------|----------------------|----------------------------------------------------------------------------------------------------|----------------------------------------------------------------------------------------------------|----------------------|-----------------|------------------|----------------|--------|
| MEDICAID |                      |                                                                                                    | 6                                                                                                    | 🖹 Home 🤇             | Online Security | 🔨 Terms of Usage | Privacy Policy | () Hel |
|          | Provider             |                                                                                                    | Reach Us                                                                                                    |                      |                 | Search           |                |        |
|          |                      |                                                                                                    |                                                                                                    |                      |                 |                  |                |        |
|          |                      | Pharm                                                                                                    | nacy PA Inquiry                                                                                                    |                      |                 |                  |                |        |
|          |                      | PA Inquiry results only<br>from the current date is<br>contain compound dru<br>You must include at le<br>PA Number<br>Or<br>Beneficiary ID and Ser<br>Please enter dates in<br>PA Number:<br>Beneficiary ID:<br>Date(s) of Service<br>Begin Date:<br>End Date: | include PAs less than 2 year<br>and PAs that do not<br>rgs.<br>ast one of the criteria listed b<br>vice Start Date, Service End I<br>mm/dd/yyy format.<br>SSS5717<br>C | rs<br>below:<br>Date |                 |                  |                |        |
|          |                      |                                                                                                    |                                                                                                    |                      |                 |                  |                |        |
| Aacs     |                      | Terms of Usage                                                                                                    | Privacy Policy                                                                                                    | Browser Con          | roatibility     |                  |                |        |

## Example of Using the PA number

| ry Policy                 | sage   Pr                                | Terms of U<br>Search         | Security 🔨                           | Online S                       |                                          |                              |                                      |                                                                                                    | ty Health-care Services Improving Lives             | Quali                                                                                                    |
|---------------------------|------------------------------------------|------------------------------|--------------------------------------|--------------------------------|------------------------------------------|------------------------------|--------------------------------------|----------------------------------------------------------------------------------------------------|-----------------------------------------------------|----------------------------------------------------------------------------------------------------|
|                           |                                          |                              |                                      | 1                              | a Home                                   |                              | Reach Us                             |                                                                                                    | Provider                                            |                                                                                                    |
|                           |                                          |                              |                                      |                                | TION                                     | NFORMA                       | INQUIRY                              | PHARMACY PA                                                                                                    |                                                     |                                                                                                    |
| Status: Pendi             | $\rightarrow$                            |                              |                                      |                                |                                          |                              |                                      |                                                                                                    |                                                     | A Number: 5555717                                                                                         |
|                           |                                          |                              |                                      | dical Data                     | Mec                                      |                              |                                      |                                                                                                    | Prescriber Information                              |                                                                                                    |
|                           |                                          |                              |                                      | ACT INFECTN                    | URINARY TR                               |                              | scription:<br>Justification fo<br>); | Primary Diagnosis Des<br>Dosage Frequency:<br>Provider Comments<br>(Significant Problems)<br>Requested Medication) | Mississippi 💜<br>39901 -                            | Provider Name:<br>Address:<br>City:<br>State:<br>Zip:<br>Phone Number:                                    |
|                           |                                          |                              | 1                                    | es Requested                   | Service                                  |                              |                                      |                                                                                                    | Patient Information                                 |                                                                                                    |
| ed Used<br>Days<br>Supply | Approved<br>Days<br>Supply               | Approved<br>Quantity         | Requested<br>Days<br>Supply          | Requested<br>Quantity          | e Dates<br>Thru                          | Servic<br>From               | Strength                             | Drug Name                                                                                                    | GEORGE WASHINGTON                                   | Medicaid Number:<br>Patient Name:                                                                         |
| 10 0.00                   | 9999999.99                               | 0.00                         | 10.00                                | 10.00                          | 03/20/2011                               | 03/10/2011                   | 500 MG                               | CIPRO XR 500 MG<br>TABLET                                                                                          | Mississippi ♥<br>                                   | Address:<br>City:<br>State:<br>Zip:<br>DOB:<br>Sex:                                                       |
|                           | Approved<br>Days<br>Supply<br>9999999.99 | Approved<br>Quantity<br>0.00 | Requested<br>Days<br>Supply<br>10.00 | Requested<br>Quantity<br>10.00 | Service<br>e Dates<br>Thru<br>03/20/2011 | Servic<br>From<br>03/10/2011 | Strength<br>500 MG                   | Drug Name<br>CIPRO XR 500 MG<br>TABLET                                                                             | Patient Information  GEORGE WASHINGTON  Mississippi | Phone Number:<br>Medicaid Number:<br>Patient Name:<br>Address:<br>City:<br>State:<br>Zip:<br>DOB:<br>Sex: |

The Prior Authorization Status is found near the top right corner of the PA inquiry screen.

# PA Inquiry Results Using Beneficiary Information

|                   | PHARMACY PA INOURY INFORMATION |
|-------------------|--------------------------------|
| 1. PA Detail      |                                |
| PA Number:        | 5555713                        |
| PA Status:        | Pendina                        |
| Benefician Name   | PATRICK PARKINGON              |
| Beneficiary ID:   | AMONAMIOON                     |
| Drug Name:        | DEXTROAMP-AMPHET ER 15 MG C    |
| Begin Date:       |                                |
| End Date:         | 1231/2011                      |
| 2 D& Datail       |                                |
| 2. PA Detail      |                                |
| PA Number:        | <u>5555714</u>                 |
| PA Status:        | Pending                        |
| Beneficiary Name: | PATRICK PARKINSON              |
| Beneficiary ID:   |                                |
| Drug Name:        | DEXTROAMP-AMPHET ER 10 MG C    |
| Begin Date:       | 01/01/2011                     |
| End Date:         | 12/31/2011                     |
| 3. PA Detail      |                                |
| PA Number:        | 5555715                        |
| PA Status:        | Pending                        |
| Beneficiary Name: | PATRICK PARKINSON              |
| Beneficiary ID:   |                                |
| Drug Name:        | AMPHETAMINE SALTS 10 MG TAB    |
| Begin Date:       | 01/01/2011                     |
| End Date:         | 12/31/2011                     |
| 4. PA Detail      |                                |
|                   |                                |
| PA Number:        | <u>5555716</u>                 |
| PA Status:        | Pending                        |
| Beneficiary Name: | PATRICK PARKINSON              |
| Beneficiary ID:   |                                |
| Drug Name:        | DEXTROAMP-AMPHET ER 5 MG CA    |
| Begin Date:       | 01/01/2011                     |
| End Date:         | 03/30/2011                     |
|                   | Heise Inequility Rack          |
|                   |                                |
|                   |                                |
|                   |                                |
|                   |                                |
|                   |                                |
|                   |                                |

This is an example of using the beneficiary number and a date range

|                 | COI<br>Mississippi Env<br>Quality Health-care Services In | mmunicc<br>rision                                                                                                    | ation (                                                                                                    | Options                                                                                                    | Terms of Usago                                                                                                    | Logout |
|-----------------|-----------------------------------------------------------|----------------------------------------------------------------------------------------------------|----------------------------------------------------------------------------------------------------|----------------------------------------------------------------------------------------------------|----------------------------------------------------------------------------------------------------|--------|
| -               | Provider                                                  |                                                                                                    | Reach IIs                                                                                                    |                                                                                                    | Search                                                                                                    |        |
|                 | EHR Incentive Program                                     |                                                                                                    | Reaction                                                                                                    |                                                                                                    | search                                                                                                    |        |
|                 | Fee Schedules                                             |                                                                                                    |                                                                                                    |                                                                                                    |                                                                                                    | -      |
| Web Decid       | Frequently Asked Questions                                | 1 <u>M</u>                                                                                                    | edicaid and M                                                                                                    | e                                                                                                    | What's New?                                                                                                    |        |
| Web Regist      | General Billing Tips                                      |                                                                                                    | -                                                                                                    | Contraction of the local distance of the local distance of the loc | ATTENTION:                                                                                                    |        |
| Visit           | Provider Bulletins                                        |                                                                                                    | and the second second s |                                                                                                    | Hospitals! Provid                                                                                                    | er     |
| MERICART        | Provider Enrollment                                       |                                                                                                    | Parties -                                                                                                    |                                                                                                    | Incentive Progra                                                                                                    | m      |
| MEDICAID        | Provider Hotlinks                                         |                                                                                                    |                                                                                                    | 450                                                                                                    | Workshop                                                                                                    |        |
|                 | Provider Rates                                            |                                                                                                    | BELL                                                                                                    | Contraction of the local division of the local division of the loc | Presentation                                                                                                    |        |
| Q Beware        | Provider Type Specific Information                        |                                                                                                    |                                                                                                    |                                                                                                    |                                                                                                    | _      |
| Using e-mails / | Report Third Party Insurance                              |                                                                                                    | 1 P P                                                                                                    | m m                                                                                                    | Latest News                                                                                                    |        |
|                 | Search for Provider                                       |                                                                                                    |                                                                                                    |                                                                                                    | <u>Current Month's Medica</u>                                                                                                    | hid    |
|                 | Statistics                                                |                                                                                                    |                                                                                                    |                                                                                                    | Bulletin                                                                                                    |        |
|                 | Training Materials / CBT                                  |                                                                                                    | ) 周                                                                                                    |                                                                                                    |                                                                                                    |        |
|                 | WINASAP 2003 Software                                     |                                                                                                    | 11                                                                                                    | C DIK                                                                                                    |                                                                                                    |        |
|                 | Claims Entry*                                             | and the second second s | 1. 1. 1. 1. 1. 1. 1. 1. 1. 1. 1. 1. 1. 1                                                                                                    | 00                                                                                                    |                                                                                                    |        |
|                 | Communication Options                                     | Access Seminars                                                                                                    | in Health Pe                                                                                                    | corde                                                                                                    |                                                                                                    |        |
|                 | Inquiry Options                                           | Manage Messages                                                                                                    | ntive Progra                                                                                                    | m                                                                                                    |                                                                                                    |        |
|                 | Long Term Care                                            | Submit a Request to Customer Service                                                                                                    | nerve ribyra                                                                                                    |                                                                                                    |                                                                                                    |        |
|                 | Prior Authorization                                       | -                                                                                                    |                                                                                                    |                                                                                                    | and the second second se |        |
|                 | School Based Services                                     |                                                                                                    |                                                                                                    |                                                                                                    |                                                                                                    |        |
|                 | Submission Options                                        |                                                                                                    |                                                                                                    |                                                                                                    | -                                                                                                    |        |
|                 | User Admin Options                                        | <u> </u>                                                                                                    |                                                                                                    |                                                                                                    |                                                                                                    |        |
| A ACS           |                                                           | Terms of Usage                                                                                                    | Privacy Policy                                                                                                    | Browser Compatibility                                                                                                    |                                                                                                    |        |
|                 |                                                           |                                                                                                    |                                                                                                    |                                                                                                    |                                                                                                    |        |

Below are the steps to use to check for messages

- 1. Click on the "Provider Tab"
- 2. Click on "Communication Options"
- 3. Then click on "Manage Messages"

MISSISSIPPI DIVISION OF MEDICAID PHARMACY PA UNIT 550 High Street, Suite 1000 Jackson, MS 39201 Phone: (877)537-0722 or Fax: (877)537-0720

> April 20, 2011 Prescriber id: 09015910

FAMILY CANCER CENTER PLLC 1936 W POPLAR COLLIERVILLE, TN 38017

Beneficiary: Medicaid ID Number: DOB: DRUG Prior Authorization Decision: DENIAL

A request for authorization of:

MOTRIN 100 MG CAPLET (brand name) TABLET 100 MG was submitted by the DOM Pharmacy PA Unit for the above referenced Medicaid beneficiary. After review by our clinical staff, it has been determined that the necessary criteria required have not been met based on the following:

Denial Reason Comments: PA DENIED: PDL CRITERIA NOT MET. PHARMACY CLAIMS FAIL TO INDICATE STABLE THERAPY WITH REQUESTED MEDICATION. MS DIVISION OF MEDICAID DEFINES STABLE THERAPY AS 90 DAYS CURRENT THERAPY REFLECTED IN PAID PHARMACY CLAIMS.

If there is additional information related to this case that might affect this decision, you may obtain a reconsideration of the decision. A written request or an APPEAL/RECONSIDERATION form must be submitted by mail or fax to DOM Pharmacy PA Unit within 30 days of the date of this notification. Any additional information that could result in an override of the determination must be submitted with your request. All available information will be reviewed and a decision made within three business days of the receipt of your request.

All correspondence can be mailed or faxed (preferred) to:

MISSISSIPPI DIVISION OF MEDICAID Attn: Pharmacy PA Unit/Appeals Coordinator 550 High Street, Suite 1000 Jackson, MS 39201 Fax: (877)537-0720

If you have questions regarding this denial, please call  $(877)\,537\,-\,0722\,,$  and refer to PA number 9900000000.

Sincerely, Division of Medicaid Pharmacy PA Unit/Clinical Staff

Confidentiality Notice: This communication, including any attachments, is for the sole use of the intended recipient(s) and may contain confidential and privileged information. Any unauthorized review use, disclosure, or distribution is prohibited. If you are not the intended recipient, please contact the sender by reply telephone (1-877-537-0722) or fax (1-877-537-0720) and destroy all copies of the original message.

| F                             | Mississippi Env<br>Quality Health-care Services Int                                                                                                    | ision<br>proving Lives                                                                                                    |                                                                                                    |                                                |                                                                               |                                                                                                    |      |
|-------------------------------|----------------------------------------------------------------------------------------------------|----------------------------------------------------------------------------------------------------|----------------------------------------------------------------------------------------------------|------------------------------------------------|-------------------------------------------------------------------------------|----------------------------------------------------------------------------------------------------|------|
| SKAB                          | Provider                                                                                                    |                                                                                                    | r Home G +                                                                                                    | Online Security                                | Terms of Usa<br>Search                                                        | ge Privacy Policy                                                                                   |      |
|                               |                                                                                                    |                                                                                                    |                                                                                                    |                                                |                                                                               |                                                                                                    |      |
|                               |                                                                                                    | Man                                                                                                    | ane Messanes                                                                                                    |                                                |                                                                               |                                                                                                    |      |
|                               |                                                                                                    |                                                                                                    | age more age of                                                                                                    |                                                |                                                                               |                                                                                                    |      |
|                               |                                                                                                    |                                                                                                    |                                                                                                    |                                                |                                                                               |                                                                                                    |      |
| ne follo                      | owing list contains a summary of all your messag                                                                                                    | es. To read a message please click on th                                                                                                    | e file name. If messages are not deleted, they will b                                                                                                    | e automatically d                              | eleted after 60 days.                                                         |                                                                                                    |      |
| he follo                      | owing list contains a summary of all your messag                                                                                                    | es. To read a message please click on th                                                                                                    | e file name. If messages are not deleted, they will b                                                                                                    | e automatically d                              | eleted after 60 days.                                                         |                                                                                                    |      |
| he follow                     | owing list contains a summary of all your messag                                                                                                    | es. To read a message please click on th<br>d then select the appropriate button.                                                                                                    | e file name. If messages are not deleted, they will b                                                                                                    | e automatically d                              | eleted after 60 days.                                                         |                                                                                                    |      |
| he follow                     | owing list contains a summary of all your messag<br>e message, please check the appropriate box an                                                                                                    | es. To read a message please click on th<br>d then select the appropriate button.                                                                                                    | e file name. If messages are not deleted, they will b                                                                                                    | e automatically d                              | eleted after 60 days.                                                         |                                                                                                    |      |
| delete                        | wing list contains a summary of all your messag<br>e message, please check the appropriate box an<br>File Name                                                                                                    | es. To read a message please click on th<br>d then select the appropriate button.                                                                                                    | e file name. If messages are not deleted, they will b                                                                                                    | e automatically d                              | Date of Posted                                                                | Date of Expired                                                                                     |      |
| e follow<br>delete<br>elect   | wing list contains a summary of all your messag<br>e message, please check the appropriate box an<br>File Name<br>11ra024 20110506 5850307.00018128 pdf                                                                                                    | es. To read a message please click on th<br>d then select the appropriate button.<br>Subject<br>Pharmacy PA Approval Letter                                                                                                    | e file name. If messages are not deleted, they will b<br>From<br>Division of Medicaid-Pharmacy PA UNIT                                                               | e automatically d                              | Date of Posted                                                                | Date of Expired                                                                                     |      |
| e follow<br>o delete<br>elect | wing list contains a summary of all your messag<br>e message, please check the appropriate box an<br>File Name<br>thra024 20110506 5850307 00018128 pdf<br>thra005 20101229 5817696 00018128 pdf                                                            | es. To read a message please click on th<br>d then select the appropriate button.<br>Subject<br>Pharmacy PA Approval Letter<br>Pharmacy PA Denial Letter                                                                                     | e file name. If messages are not deleted, they will b<br>From<br>Division of Medicaid-Pharmacy PA UNIT<br>Division of Medicaid-Pharmacy PA UNIT                      | To<br>XXXXXXX<br>XXXXXXX                       | Date of Posted           05/10/2011           12/29/2010                      | Date of Expired<br>07/09/2011<br>02/27/2011                                                         |      |
| delete                        | wing list contains a summary of all your messag<br>e message, please check the appropriate box an<br>File Name:<br><u>t1ra024 20110506 5850307 00018128 pdf</u><br><u>t1ra005 20101229 5817695 00018128 pdf</u><br>rx054 20070219 529695 00018128 pdf       | es. To read a message please click on th<br>d then select the appropriate button.<br>Subject<br>Pharmacy PA Approval Letter<br>Pharmacy PA Denial Letter<br>Remittance Advice                                                                | e file name. If messages are not deleted, they will b From Division of Medicaid-Pharmacy PA UNIT Division of Medicaid-Pharmacy PA UNIT Remittance Advice             | To<br>XXXXXXX<br>XXXXXXX<br>XXXXXXX            | Date of Posted           05/10/2011           12/29/2010           02/18/2007 | Date of Expired<br>07/09/2011<br>02/27/2011<br>04/19/2007                                           |      |
| elect                         | wing list contains a summary of all your messag<br>e message, please check the appropriate box an<br>File Name<br>t1ra024.20110506.5850307.00018128.pdf<br>t1ra005.20101229.5817696.00018128.pdf<br>r054.20070219.529695.00018128.pdf                       | es. To read a message please click on th<br>d then select the appropriate button.<br>Subject<br>Pharmacy PA Approval Letter<br>Pharmacy PA Denial Letter<br>Remittance Advice                                                                | e file name. If messages are not deleted, they will b<br>From<br>Division of Medicaid-Pharmacy PA UNIT<br>Division of Medicaid-Pharmacy PA UNIT<br>Remittance Advice | To<br>XXXXXXX<br>XXXXXXX<br>XXXXXXX            | Date of Posted           05/10/2011           12/29/2010           02/18/2007 | Date of Expired           07/09/2011           02/27/2011           02/27/2011           04/19/2007 |      |
| e follos<br>delete            | wing list contains a summary of all your messag<br>e message, please check the appropriate box an<br>File Name<br>t1ra024 20110506 5850307 00018128 pdf<br>t1ra005 20101229 5817696.00018128 pdf<br>n054 20070219 529695.00018128 pdf                       | es. To read a message please click on th<br>d then select the appropriate button.<br>Subject<br>Pharmacy PA Approval Letter<br>Pharmacy PA Denial Letter<br>Remittance Advice<br>Detete Uptoo                                                | e file name. If messages are not deleted, they will b<br>From<br>Division of Medicaid-Pharmacy PA UNIT<br>Division of Medicaid-Pharmacy PA UNIT<br>Remittance Advice | To<br>XXXXXXX<br>XXXXXXX<br>XXXXXXX<br>XXXXXXX | Date of Posted           05/10/2011           12/29/2010           02/18/2007 | Date of Expired           07/09/2011           02/27/2011           04/19/2007                      |      |
| delete                        | wing list contains a summary of all your messag<br>e message, please check the appropriate box an<br>File Name<br>11ra0024 20110506 5850307.00018128.pdf<br>11ra005 20101229 5817696.00018128.pdf<br>rx054.20070219.529695.00018128.pdf                     | es. To read a message please click on th<br>d then select the appropriate button.<br>Subject<br>Pharmacy PA Approval Letter<br>Pharmacy PA Denial Letter<br>Remittance Advice<br>Uetet Uptor                                                 | e file name. If messages are not deleted, they will b<br>From<br>Division of Medicaid-Pharmacy PA UNIT<br>Division of Medicaid-Pharmacy PA UNIT<br>Remittance Advice | To       XXXXXXX       XXXXXXX       XXXXXXX   | Date of Posted<br>05/10/2011<br>12/29/2010<br>02/18/2007                      | Date of Expired           07/09/2011           02/27/2011           02/27/2011           04/19/2007 |      |
| elect                         | wing list contains a summary of all your messag<br>e message, please check the appropriate box an<br>File Name.<br><u>11ra024 20110506 5850307.00018128 pdf</u><br><u>11ra005 20101229 5817696.00018128 pdf</u><br><u>n054 20070219 529695.00018128 pdf</u> | es. To read a message please click on th<br>d then select the appropriate button.  Subject Pharmacy PA Approval Letter Pharmacy PA Denial Letter Remittance Advice Detet Uptoo                                                               | e file name. If messages are not deleted, they will b<br>From<br>Division of Medicaid-Pharmacy PA UNIT<br>Division of Medicaid-Pharmacy PA UNIT<br>Remittance Advice | To<br>XXXXXXX<br>XXXXXXX<br>XXXXXXX<br>XXXXXXX | Date of Posted           05/10/2011           12/29/2010           02/18/2007 | Date of Exp<br>07/09/2011<br>02/27/2011<br>04/19/2007                                               | ired |
| e follon<br>delete            | wing list contains a summary of all your messag<br>e message, please check the appropriate box an<br>File Name<br>11ra024 20110506 5850307.00018128.pdf<br>11ra005 20101229 5817596.00018128.pdf<br>n054 20070219.529695.00018128.pdf                       | es. To read a message please click on th<br>d then select the appropriate button.           Subject           Pharmacy PA Approval Letter           Pharmacy PA Approval Letter           Remittance Advice           Deteter         Uptool | e file name. If messages are not deleted, they will b<br>From<br>Division of Medicaid-Pharmacy PA UNIT<br>Division of Medicaid-Pharmacy PA UNIT<br>Remittance Advice | To<br>XXXXXXX<br>XXXXXXX<br>XXXXXXX<br>XXXXXXX | Date of Posted<br>05/10/2011<br>12/29/2010<br>02/18/2007                      | Date of Expired           07/09/2011           02/27/2011           04/19/2007                      |      |

Here are your messages.

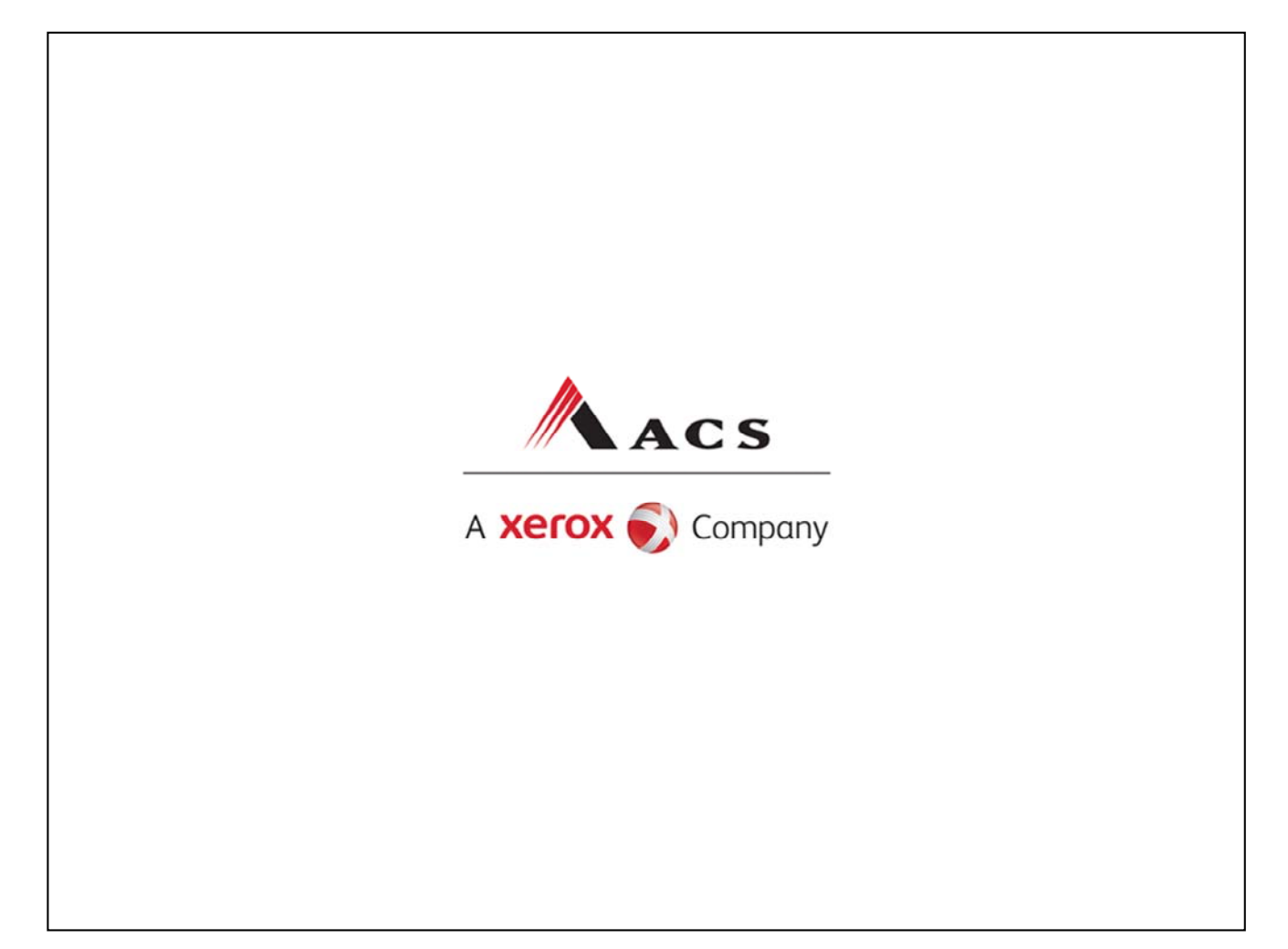